## ClubCommunicator L'evoluzione non si ferma

### GESTIONE PRENOTAZIONI AD EVENTI DISTRETTUALI

l'invito alla partecipazione agli eventi distrettuali viene inviato via email dal Distretto a tutti i Soci.

I Soci troveranno in calce alla email di invito i pulsanti che permetteranno loro di scaricare l'APP di ClubCommunicator da App Store o Google Play.

L'APP è disponibile per tutti i Soci indipendentemente dalla versione di ClubCommunicator utilizzata dal proprio Club.

Una volta scaricata l'APP, utilizzando le credenziali già note per connettersi alla versione web di ClubCommunicator, i Soci potranno accedere ed effettuare la loro prenotazione all'evento.

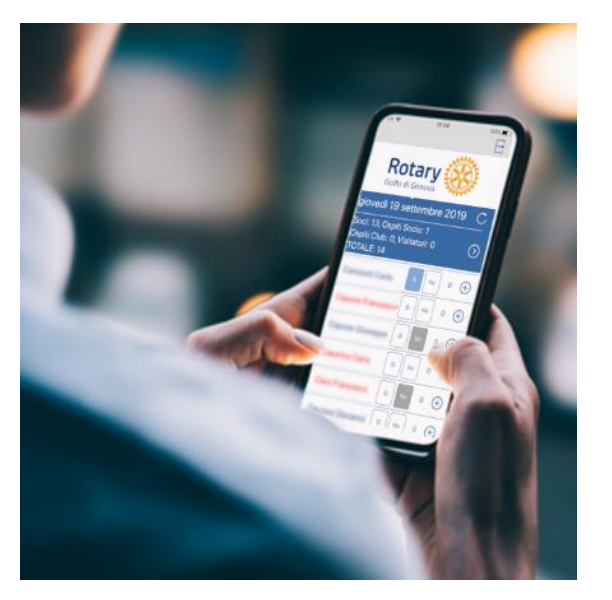

Nel caso il Socio acceda con L'APP in assenza di un calendario eventi pianificato dal Distretto. allora apparirà un messaggio del tipo:

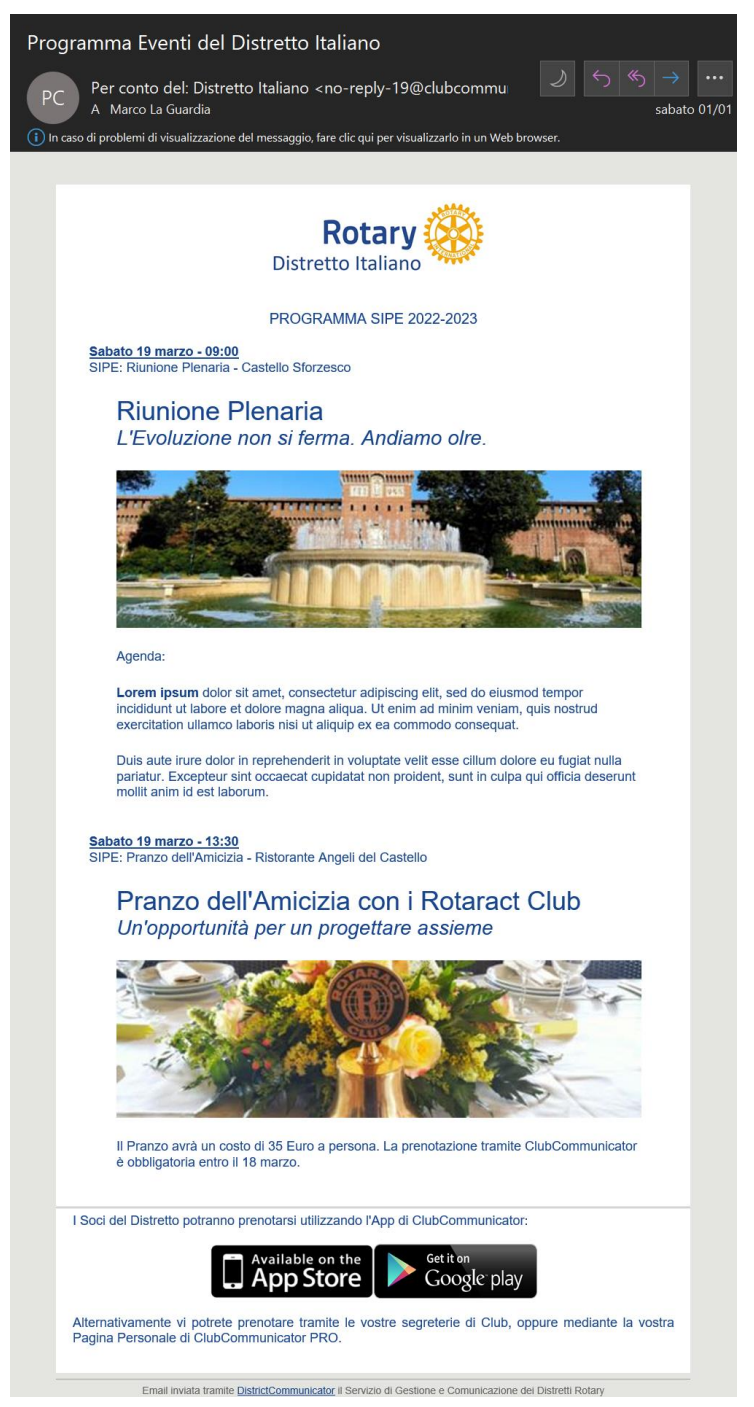

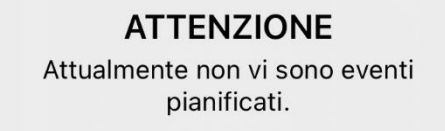

#### USCITA

Diversamente, il Socio potrà agevolmente effettuare le proprie prenotazioni per se e per gli eventuali suoi ospiti.

Il Socio potrà anche vedere quali altri Soci del proprio Club si sono prenotati all'evento Distrettuale.

Lo stato di prenotazione potrà essere cambiato a piacere fino alla data di termine delle prenotazioni.

Tutti gli Amministratori di ClubCommunicator avranno a disposizione un'apposita maschera per gestire le prenotazioni dei Soci agli eventi Distrettuali.

Gli amministratori potranno vedere chi si è prenotato o meno. Potranno modificare lo stato di prenotazione di qualunque Socio andando a variare anche il numero e i nomi degli ospiti dei Soci.

| 🔹 ClubComm                                         | unicator<br>Prenotazioni Ev              | enti            |                       |                                    | Eng |  |  |
|----------------------------------------------------|------------------------------------------|-----------------|-----------------------|------------------------------------|-----|--|--|
|                                                    |                                          | Rotar           | y Clu                 | ıb Italiano                        |     |  |  |
| <b>L</b> Amministrazione                           | Eventi Club Eventi                       | i Distrettuali  |                       |                                    |     |  |  |
| 🛎 Gestione Soci                                    | Primo Prec                               |                 |                       | Succ Ultin                         | no  |  |  |
| 🗱 Gestione Eventi 🗸                                | << < saba                                | to 19 marzo 202 | 2 09:00               | ) - SIPE: Riunione Plenaria 🗸 > >> |     |  |  |
| Crea, Modifica Eventi                              |                                          |                 |                       |                                    |     |  |  |
| Invio Eventi                                       | Titolo evento:                           | SIPE: Riunione  | Plenar                | ria                                |     |  |  |
| Prenotazioni Eventi                                | Luogo evento:                            | Castello Sforze | Castello Storzesco    |                                    |     |  |  |
| Presenze Eventi                                    | Partecipanti previsti:                   | 3 Soci + 1 Osp  | 3 Soci + 1 Ospiti = 4 |                                    |     |  |  |
| 🔁 Votazioni ~                                      |                                          |                 | ы — т                 |                                    |     |  |  |
| 🛛 Comunicazioni                                    | Soci                                     | Pre<br>SÌ       | notati<br>NO          | Ospiti                             |     |  |  |
| Statistiche                                        | Bellin Michele                           | 0               | 0                     | ✓ Nomi separati da virgola         |     |  |  |
| 🔮 Contabilità                                      | Bush Paulander                           | ۲               | 0                     | 1 🗸 Giovanna Rossi                 | //  |  |  |
| 🚓 Organigrammi                                     | Cabetto Giusy                            | ۲               | 0                     | Nomi separati da virgola           |     |  |  |
| Annuario                                           | Fattorello Andrea                        | 0               | 0                     | Nomi separati da virgola           |     |  |  |
| n Impostazioni                                     |                                          | 0               |                       | Nomi separati da virgola           |     |  |  |
|                                                    |                                          |                 |                       |                                    |     |  |  |
| Sottoscrizione                                     | Gademartori Helen                        | 0               | Ŭ                     |                                    |     |  |  |
| <ul> <li>Sottoscrizione</li> <li>Uscita</li> </ul> | Gademartori Helen<br>Gillotti Gianfranco | •               | 0                     | ↓ Nomi separati da virgola         | 11  |  |  |

Dal punto di vista della contabilità del Socio questa viene gestita automaticamente in ClubCommunicator PRO.

In particolare verrà riportato un movimento di **addebito al Socio** se la sua presenza sarà stata confermata all'evento. Verrà inoltre registrato un movimento di **accredito** nel caso il Socio abbia pagato per la sua presenza all'evento. Inoltre, nel caso il Socio abbia pagato, e la sua presenza all'evento distrettuale costituisca una compensazione per un'assenza fatta ad un evento del proprio Club, verrà registrata un'ulteriore operazione di **accredito compensativo**. Tutta la complessità della gestione economica, che comunque in qualche modo deve sempre essere espletata, viene svolta automaticamente da ClubCommunicator.

# ClubCommunicator L'evoluzione non si ferma

### GESTIONE DEI PAGAMENTI IN LOCO

Alcuni Club e Distretti raccolgono le quote di partecipazione agli eventi durante la registrazione dei Soci e Ospiti alla reception dell'evento.

ClubCommunicator rende agevole questa operazione permettendo la gestione dei pagamenti in loco che si traduce in una gestione automatica di tutti gli aspetti di tesoreria coinvolti.

Il primo passo per usufruire di tale funzionalità è quello di abilitarla durante la fase di creazione dell'evento.

Per farlo, sarà necessario mettere una spunta alla riga intitolata: "Abilitare la gestione dei pagamenti in loco".

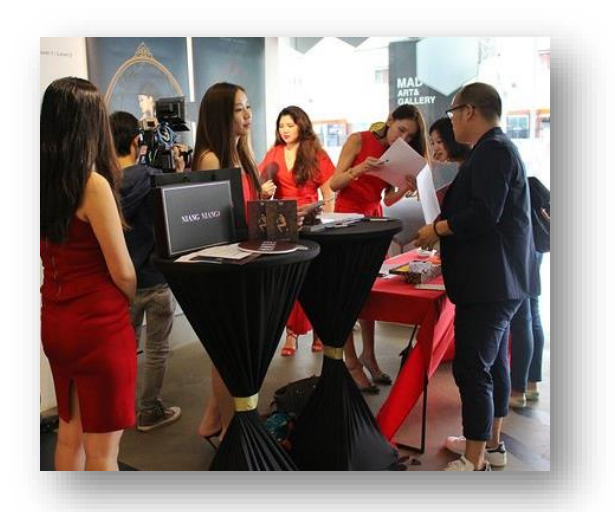

|                                                                                        | o Prec                                                                                                    | Aggiungi e                                                                                       | evento o sc              | egli evento da m                                                           | odificare              | Succ       | Ultimo              | Nuovo      |
|----------------------------------------------------------------------------------------|----------------------------------------------------------------------------------------------------|--------------------------------------------------------------------------------------------------|--------------------------|----------------------------------------------------------------------------|------------------------|------------|---------------------|------------|
| <<                                                                                     | <                                                                                                    | Aggiungi                                                                                         | un nuovo e               | evento                                                                     | ~                      | >          | >>                  | 0          |
| Even                                                                                   | nto utilizza                                                                                                    | to per una                                                                                       | n singola r              | ichiesta di Voto                                                           | )                      |            | <sup>•</sup> Dati O | bbligatori |
| * Data                                                                                 | a/Ora even                                                                                                    | to                                                                                               |                          |                                                                            | 20:00                  | ~          |                     |            |
| * L                                                                                    | uogo even                                                                                                    | to                                                                                               |                          |                                                                            |                        |            |                     |            |
| ×                                                                                      | Titolo even                                                                                                    | to                                                                                               |                          |                                                                            |                        |            |                     |            |
|                                                                                        |                                                                                                    | в                                                                                                | ΙU                       | жбб                                                                        | = :                    | = =        | ≣                   |            |
|                                                                                        |                                                                                                    | := -                                                                                             | ~ 1= ~                   | Paragrafo 🗸                                                                | 12pt >                 |            | ×≡                  |            |
|                                                                                        |                                                                                                    |                                                                                                  | <br>                     |                                                                            | m v                    |            |                     |            |
| *                                                                                      | * Descrizio                                                                                                    | `)                                                                                               | 0                        | ~ ~ •                                                                      | ш ×                    | U          |                     |            |
|                                                                                        | even                                                                                                    | to A                                                                                             | × 🙇 ×                    | — <u>1</u> ×                                                               |                        |            |                     |            |
|                                                                                        |                                                                                                    |                                                                                                  |                          |                                                                            |                        |            |                     |            |
|                                                                                        |                                                                                                    |                                                                                                  |                          |                                                                            |                        | FC         | ORNITO I            | DA TINY    |
|                                                                                        |                                                                                                    |                                                                                                  |                          |                                                                            |                        |            |                     |            |
| Bloco<br>della p                                                                       | co dello sta<br>prenotazio                                                                                                    | to<br>ne                                                                                         | 1 💙                      | giorno/i prima de                                                          | ell'evento             |            |                     |            |
| Bloco<br>della p<br>(                                                                  | co dello sta<br>prenotazio<br>Costo even                                                                                                    | to<br>ne<br>to 30                                                                                | 1 ~                      | giorno/i prima de<br>EUR                                                   | ell'evento             |            |                     |            |
| Blocc<br>della p<br>(<br>Numerc<br>pos                                                 | co dello sta<br>prenotazion<br>Costo even<br>o massimo<br>sti prenotat                                                                                                    | to 30<br>di                                                                                      | 1 v<br>, 00<br>Lasciar   | giorno/i prima de<br>EUR<br>e vuoto per non                                | ell'evento<br>porre un | limite al  | le prend            | otazioni   |
| Blocc<br>della p<br>(<br>Numerc<br>pos<br>Inclue                                       | co dello sta<br>prenotazion<br>Costo even<br>o massimo<br>sti prenotal<br>di evento n<br>sito we                                                                                                 | to 30<br>di sel                                                                                  | 1 v<br>, 00<br>Lasciar   | giorno/i prima de<br>EUR<br>e vuoto per non<br>(                           | ell'evento             | limite al  | le prenc            | otazioni   |
| Blocc<br>della p<br>(<br>Numero<br>pos<br>Inclue                                       | co dello sta<br>prenotazion<br>Costo even<br>o massimo<br>sti prenotal<br>di evento n<br>sito we<br>di evento n<br>calcoli de<br>statistici                                                      | to 30<br>di el el el el el el el el el el el el el                                               | 1 v                      | giorno/i prima de<br>EUR<br>e vuoto per non<br>(                           | porre un               | limite al  | le prend            | otazioni   |
| Blocc<br>della p<br>(<br>Numero<br>pos<br>Inclue<br>Inclue                             | co dello sta<br>prenotazion<br>Costo even<br>o massimo<br>sti prenotal<br>di evento m<br>sito we<br>di evento m<br>calcoli de<br>statistici<br>nvio solleci                                      | to 30<br>di 30<br>di el<br>eb<br>bei<br>lle<br>he                                                | 1 v<br>, 00<br>Lasciar   | giorno/i prima de<br>EUR<br>e vuoto per non<br>(<br>giorno/i prima de      | porre un               | limite al  | le preno            | otazioni   |
| Blocc<br>della p<br>(<br>Numerc<br>pos<br>Inclue<br>Inclue<br>Abilitan<br>dei p        | co dello sta<br>prenotazion<br>Costo even<br>o massimo<br>sti prenotali<br>di evento n<br>sito w<br>di evento n<br>calcoli de<br>statistici<br>nvio solleci<br>re la gestion<br>pagamenti<br>lor | to<br>ne<br>30<br>di<br>jili<br>jili<br>el<br>el<br>el<br>el<br>el<br>el<br>ne<br>en<br>en<br>co | 1 • 1<br>. 00<br>Lasciar | giorno/i prima de<br>EUR<br>e vuoto per non<br>(<br>giorno/i prima de      | porre un               | limite all | le preno            | otazioni   |
| Blocc<br>della p<br>(<br>Vumerc<br>pos<br>Inclu<br>Inclu<br>Inclu<br>Abilitar<br>dei p | co dello sta<br>prenotazion<br>Costo even<br>o massimo<br>sti prenotali<br>di evento n<br>calcoli de<br>statistici<br>nvio solleci<br>e la gestion<br>pagamenti<br>lo<br>to promo -              | to<br>ne<br>di<br>di<br>di<br>lili<br>le<br>le<br>le<br>le<br>le<br>to<br>ne<br>re<br>re         | 1 , 00<br>Lasciar        | giorno/i prima de<br>EUR<br>e vuoto per non<br>(<br>giorno/i prima de<br>( | porre un               | limite al  | le prend            | otazioni   |

ClubCommunicator L'evoluzione non si ferma

Il risultato dell'abilitazione precedente sarà quello di far apparire la pagina di Presenze Eventi a partire dalla data stessa dell'evento e di includere in essa un'ulteriori informazioni oltre a quelle abituali.

In particolare viene visualizzato, sotto la colonna Paganti, anche l'Importo dovuto dal Socio per la sua presenza (se previsto) e quella dei suoi ospiti. Nell'esempio sottostante si ha un Club che non ha gli eventi prepagati nella quota sociale. Pertanto il socio deve due quote, una per se stesso ed una per il suo ospite. Dato che il costo dell'evento è stato fissato a 32 euro, l'importo totale da pagare da parte del Socio sarà di 64 Euro.

| Presenze Eventi Eventi E       | Esterni Votazioni                                                      |
|--------------------------------|------------------------------------------------------------------------|
| Primo Prec                     | Succ Ultimo                                                            |
| << < giovedì 25 n              | novembre 2021 - 20:00 - Caminetto 🔹 >>                                 |
| Luogo evento: Club A           | Agorà                                                                  |
| Titolo evento: Camin           | netto                                                                  |
| Partecipanti previsti: 4 Soci  | i + 1 Ospiti = 5                                                       |
| Partecipanti effettivi: 0 Soci | i = 0                                                                  |
| Ospiti Club                    | <                                                                      |
| □ Visitatori                   | ✓                                                                      |
| Soci                           | Pren. Presenti<br>SÌ NO Ospiti Paganti Hetodo<br>& &<br>Importo Pagato |
| Bellin Michele                 | SÌ O 1 V Anna Rosi 2 V<br>64,00                                        |

Il passo successivo è quello della rilevazione della presenza del Socio con il suo ospite. Questo verrà fatto nei diversi modi possibili: o mediante la App di ClubCommunicator cliccando il nome del Socio che diventerà di colore rosso, oppure mediante la scheda di prenotazione eventi o quella di presenza eventi, mettendo la spunta a fianco del nome del Socio.

| Soci           | Pren. | Presenti<br>SÌ NO | Ospiti        | Paganti<br>&<br>Importo | Metodo<br>&<br>Pagato |
|----------------|-------|-------------------|---------------|-------------------------|-----------------------|
| Rellin Michele | sì    |                   | 1 🗸 Anna Rosi | 2 🗸                     | Cassa 🗸               |
|                |       |                   |               | 64,00                   | Pagato                |

Una volta rilevata la presenza apparirà il selettore del metodo di pagamento ed il pulsante Pagato per registrare il pagamento. I metodi di pagamento selezionabili sono Cassa (per pagamenti in contanti) e Banca (per pagamenti tramite bonifico).

Scegliendo il metodo di pagamento utilizzato, e premendo il pulsante Pagato, il pagamento verrà automaticamente registrato nella contabilità che presenterà due operazioni: l'addebito al Socio per la partecipazione all'evento e la relativa registrazione del versamento.

| Sommario                                | Movime           | enti                   | Operazioni                            | Bilancio                | Piar | no Conti | Causa | ali SDD   |    |
|-----------------------------------------|------------------|------------------------|---------------------------------------|-------------------------|------|----------|-------|-----------|----|
| Movimenti al 27 novembre 2021 Movimenti |                  |                        |                                       |                         |      |          |       |           |    |
| Crediti Verso Soci: Bellin Michele      |                  |                        |                                       |                         |      |          |       |           |    |
|                                         |                  |                        |                                       |                         |      |          |       |           |    |
| Data                                    | a                |                        | Descria                               | zione                   |      | DARE     | AVERE | Progressi | vo |
| 25 novemb                               | re 2021:         | Caminetto              |                                       |                         |      | 64,00    |       | 0,        | 00 |
| 25 novemb                               | <u>re 2021</u> : | Paga<br>parte<br>Miche | mento di 2 qu<br>cipazione eve<br>ele | ote per<br>nto - Bellin |      |          | 64,00 | -64,      | 00 |

ATTENZIONE: per semplificare la ricerca e la correlazione delle operazioni di pagamento effettuare per un evento, la data delle registrazioni dei pagamenti sarà posta uguale alla data dell'evento indipendentemente dal metodo di pagamento utilizzato e dal momento di ciascuna registrazione.

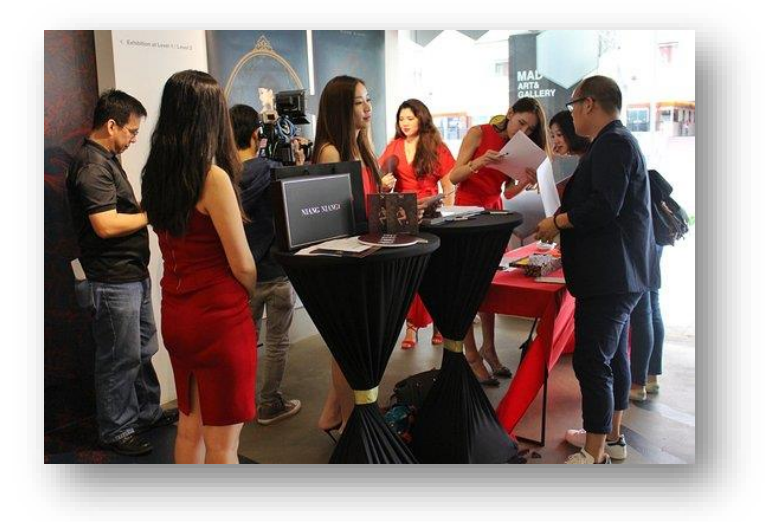

# ClubCommunicator L'evoluzione non si ferma

### LA RILEVAZIONE DELLE PRESENZE

#### La Rilevazione delle Presenze agli eventi è una delle funzioni più importanti svolte dal Prefetto e/o Segretario.

Gli impatti di tale attività sono notevoli e possono essere riassunti nei seguenti punti:

- Concordare con il fornitore del catering il corretto numero di partecipanti totale per una fatturazione corretta;
- ٠ Rilevare i Soci presenti per una corretto calcolo della percentuale di assiduità;
- Rilevare gli Ospiti dei Soci per una corretta • attribuzione dei costi;

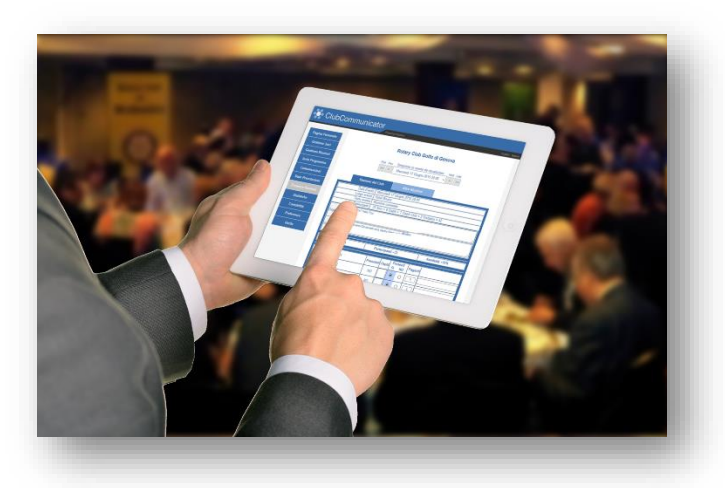

Confermare la presenza o meno degli Ospiti del Club e dei Visitatori da altri Club per una corretta ٠ contabilizzazione.

ClubCommunicator agevola questa attività mettendo a disposizione un sistema di rilevazione presenze dall'uso molto semplice. In pratica si basa tutto sulla usuale scheda "Prenotazione Eventi" dove sono visualizzate le prenotazioni effettuate per il dato evento.

In tale scheda, il giorno dell'evento, appariranno due ulteriori elementi:

- Una spunta a sinistra di ciascuna riga di prenotazione
- Una riga di sommario riguardante i partecipanti effettivi

| Prenotazioni Eventi                                                           |                    |                               |             |  |  |  |  |
|-------------------------------------------------------------------------------|--------------------|-------------------------------|-------------|--|--|--|--|
| Primo Prec                                                                    |                    |                               | Succ Ultimo |  |  |  |  |
| << < domenica 1                                                               | 7 ottobre 2021 20  | ):00 - Riunione Conviviale ∽  | > >>        |  |  |  |  |
| Lucas events: Club                                                            | Agorà              |                               |             |  |  |  |  |
| Titale evento: Riupiana Conviviale                                            |                    |                               |             |  |  |  |  |
| Partecipanti previsti: 10 Soci + 8 Ospiti + 2 Ospiti Club + 1 Visitatori = 21 |                    |                               |             |  |  |  |  |
| Partecipanti effettivi: 0 Soc                                                 | i = 0              |                               |             |  |  |  |  |
|                                                                               |                    | un mi Drenki a Orazanta       |             |  |  |  |  |
| Dspiti Club                                                                   | 2 V Dott. Gid      | ivanni Dragni e Consorte      | li          |  |  |  |  |
| □ <b>/</b> isitatori                                                          | 1 🗸 Giovann        | ✓ Giovanni Belli (RC. Savona) |             |  |  |  |  |
|                                                                               |                    | l                             |             |  |  |  |  |
| Soci                                                                          | Prenotati<br>SÌ NO | Ospiti                        |             |  |  |  |  |
| □ Ballarin Renata                                                             |                    | ✓ Nomi separati da vir        | gola        |  |  |  |  |

Inizialmente, nella riga di sommario riguardante i **partecipanti previsti** compariranno i numeri relativi alle prenotazioni effettuate (21 nell'esempio), mentre nella riga dei **partecipanti effettivi** sarà indicato il numero zero.

La scheda della "Prenotazione Eventi" è visualizzabile sul web fino alla data/ora dell'evento. Dopodiché, all'ora di inizio dell'evento, la scheda "Prenotazione Eventi" sparirà e le informazioni in essa contenute sono trasferite alla scheda "Presenze Eventi".

Nella **APP** di ClubCommunicator (a partire dalla **versione 1.5 dedicata alla gestione delle prenotazioni e presenze**) sarà possibile visualizzare e gestire le Presenze all'evento **fino al termine della giornata dell'evento**.

La **App** mostra nel sommario dell'evento l'indicazione del **totale dei prenotati e presenti** rilevati.

Il totale dei presenti rilevati sarà il numero sul quale trovare l'accordo con il fornitore del catering.

Durante la fase di accoglienza all'evento e durante lo svolgimento dello stesso, fino alla fine della giornata, la conferma della rilevazione della presenza di un Socio con i suoi ospiti avviene semplicemente toccando il nome del Socio sullo schermo.

Il nome del Socio verrà evidenziato in rosso ed i pulsanti di prenotazione verranno disabilitati. Verrà inoltre incrementato il numero totale dei Soci Presenti rilevato.

Toccando nuovamente il nome del Socio si ripristinerà la situazione precedente.

Per un Socio che viene visto partecipare, pur non avendo prenotato o avendo detto che non sarebbe venuto, va prima modificato lo stato di prenotazione e poi va confermata la sua presenza.

Man mano che si vedono arrivare i Soci, se ne confermerà la presenza e alla fine rimarranno in blu solo i Soci che non si sono presentati.

A questo punto, scorrendo la lista, sarà molto semplice verificare la correttezza della rilevazione e si potranno eventualmente porre a NO le presenze dei Soci assenti.

Al termine della rilevazione delle presenze e delle relative modifiche allo stato di prenotazione, il numero dei Soci Prenotati dovrà coincidere con il numero dei Soci Presenti.

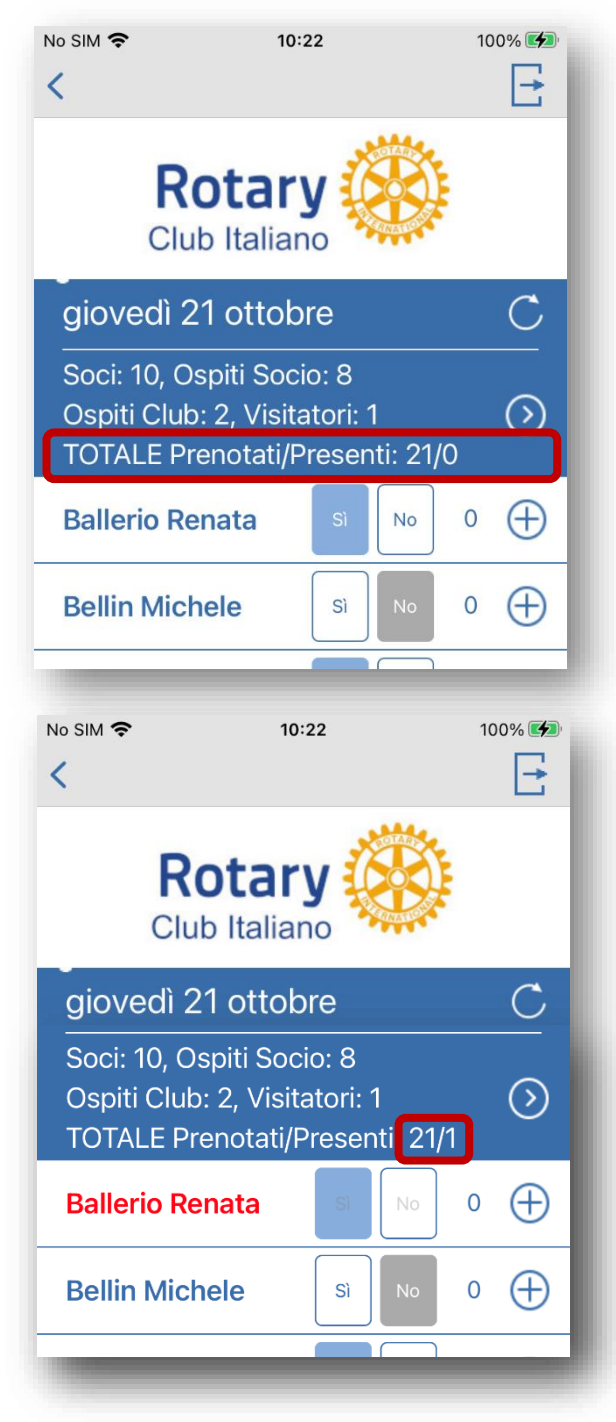